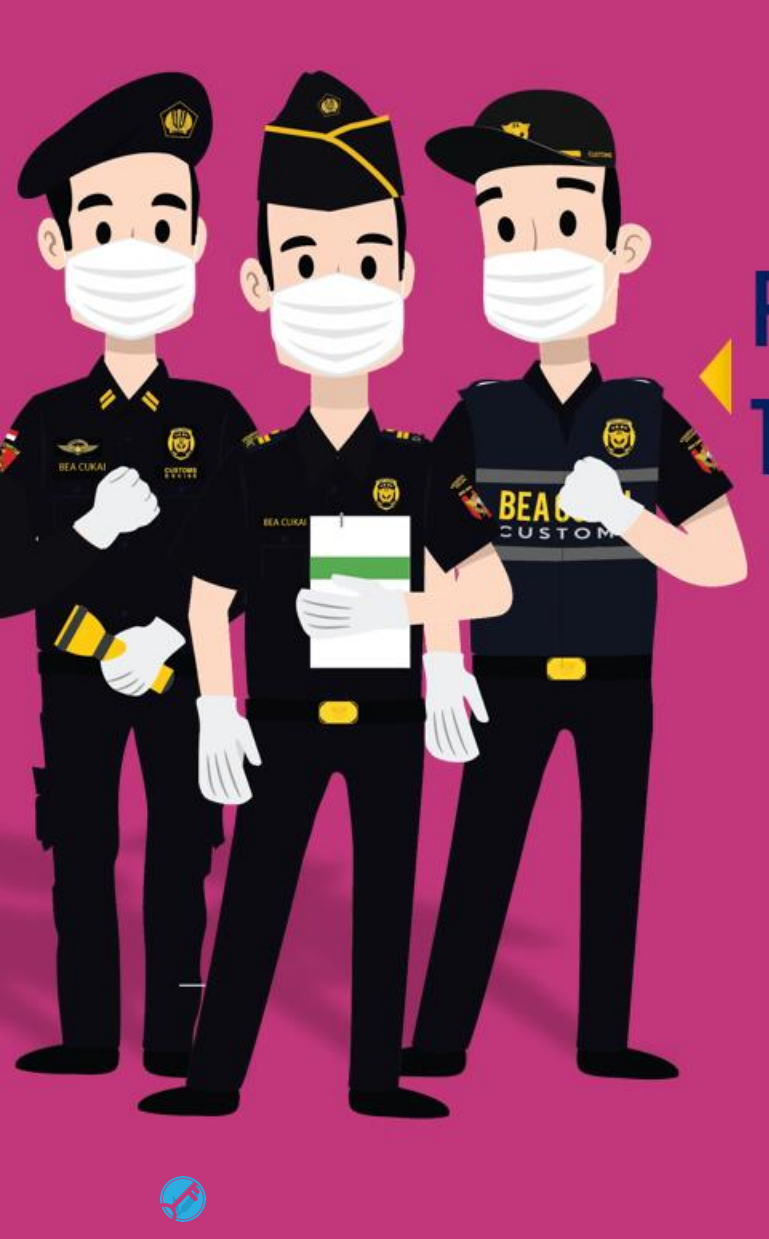

#### PENDATAAN PEGAWAI YANG TERPAPAR COVID-19 & PENDATAAN PEGAWAI YANG DIVAKSIN

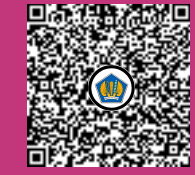

## PENDATAAN PEGAWAI YANG TERPAPAR COVID-19

CEHRIS

Scan QRCode with myCEISA

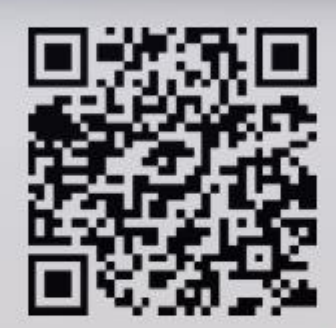

## LOGIN PADA CEHRIS

HTTPS://INTRANET.BEACUKAI.GO.ID/CEHRIS2/SIGNIN.HTML

PILIH MENU "COVID-19"

| Home        |  |  |
|-------------|--|--|
| Covid-19    |  |  |
| Info Update |  |  |

Powered By SSO2 Build 5.0.6\_01072021\_13:00

TOKEN

Username CEISA

PASSWORD

| ENDATAA<br>ERPAPAR<br>+ A   | N PEGAWAI Y<br>COVID-19<br>4<br>dd PIL | ANG<br>Pil<br>.ih +add unt | IH TOMBOL<br>Uk mename | <b>BAH</b> | Satgas<br>Pendata<br>Pegawa | aan Covid-19<br>i DJBC |
|-----------------------------|----------------------------------------|----------------------------|------------------------|------------|-----------------------------|------------------------|
| Form Rekam Informasi        | i Covid-19 Pegawai DJBC                |                            | •                      |            |                             |                        |
| Kantor *                    |                                        | Nip *                      | Inisial *              | ISI INFO   | <b>RMASI SE</b>             | <b>SUAI FORM</b>       |
| KANTOR PENGAWA              | SAN DAN PELAYANAN BEA D                | Nip                        | Inisial                |            |                             |                        |
| Data Pegawai<br>Tgl Positif |                                        | Penyebab                   |                        |            |                             |                        |
| Tgl Positif                 |                                        |                            | \$                     |            |                             |                        |
| Kronologi                   |                                        |                            |                        |            |                             |                        |
| Kronologi                   |                                        |                            |                        | KEMUDI     | AN KLIK                     | 🗟 Simpan               |
| Status Akhir Lo             | kasi Isoman                            | Tgl Negatif                |                        |            |                             |                        |
| ¢ [                         | Lokasi Isoman                          | Tgl Negatif                |                        |            |                             |                        |

#### PENDATAAN PEGAWAI YANG TERPAPAR COVID-19

| # | KANTOR            | KANWIL | NIP                 | USIA | INISIAL | TANGGAL<br>POSITIF | PENYEBAB            | KRONOLOGI                                | LOKASI<br>ISOMAN    | STATUS                               | TANGGAL<br>NEGATIF |
|---|-------------------|--------|---------------------|------|---------|--------------------|---------------------|------------------------------------------|---------------------|--------------------------------------|--------------------|
| 1 | KPPBC<br>SEMARANG | 060000 | 19960xxxxxxxxxxxxxx | 25   | XX      | 12-07-2021         | Merasakan<br>Gejala | Tertular saat xxxxxxxxxxxxxxxxxxxxxxx    | Di Rumah<br>Pribadi | Konfirmasi<br>(Positif Test<br>Swab) |                    |
| 2 | KPPBC<br>SEMARANG | 060000 | 199412xxxxxxxxxxxxx | 26   | YY      | 11-07-2021         | Tracing<br>Keluarga | Tracing dari kantor xxxxxxxxxxxxxxxxxxxx | Di RS<br>XXXXXXXX   | Konfirmasi<br>(Positif Test<br>Swab) |                    |

**INFORMASI PEREKAMAN AKAN MUNCUL DALAM DAFTAR** 

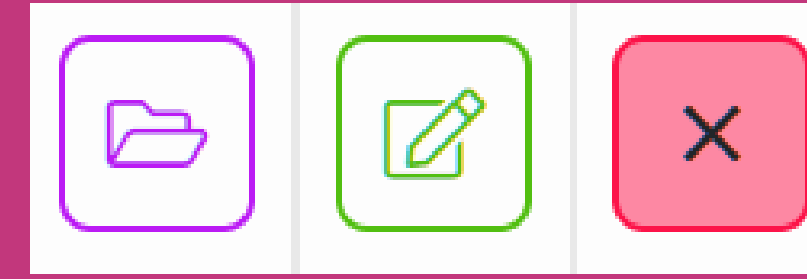

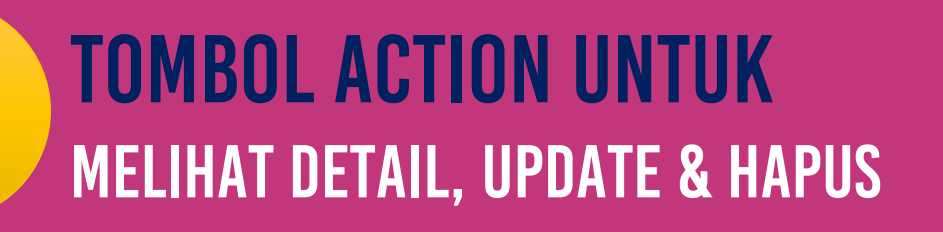

### PENDATAAN PEGAWAI YANG Divaksin

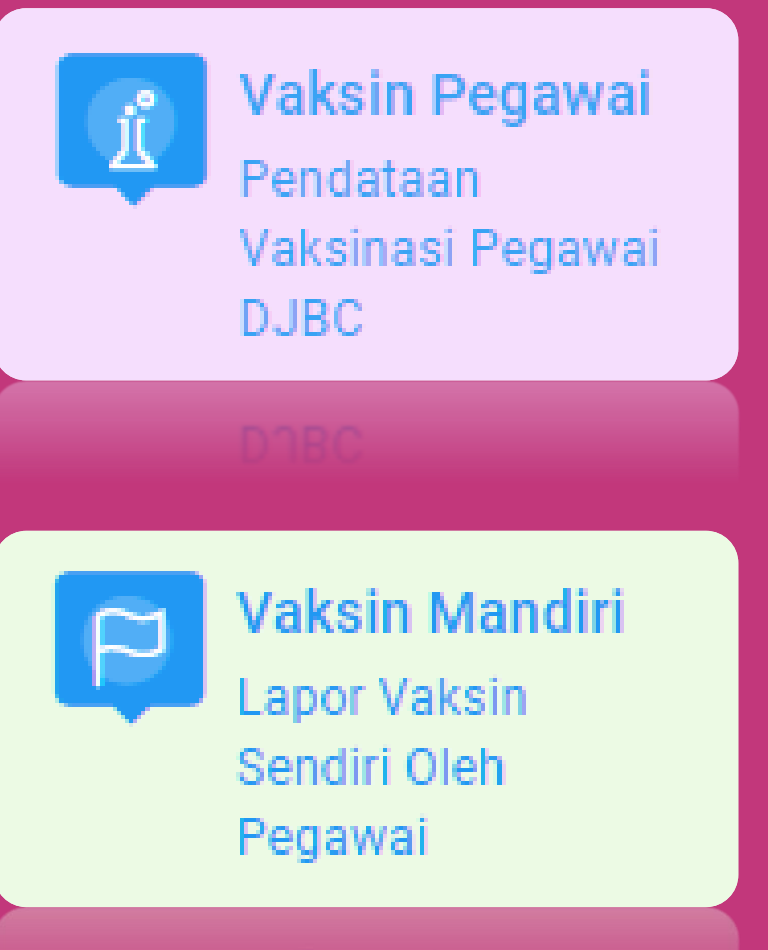

#### **UPK DAPAT MEREKAMKAN PEGAWAI** DI LINGKUNGAN UNIT KERJANYA

#### PEGAWAI JUGA DAPAT MEREKAM Secara Mandiri

Pegawa

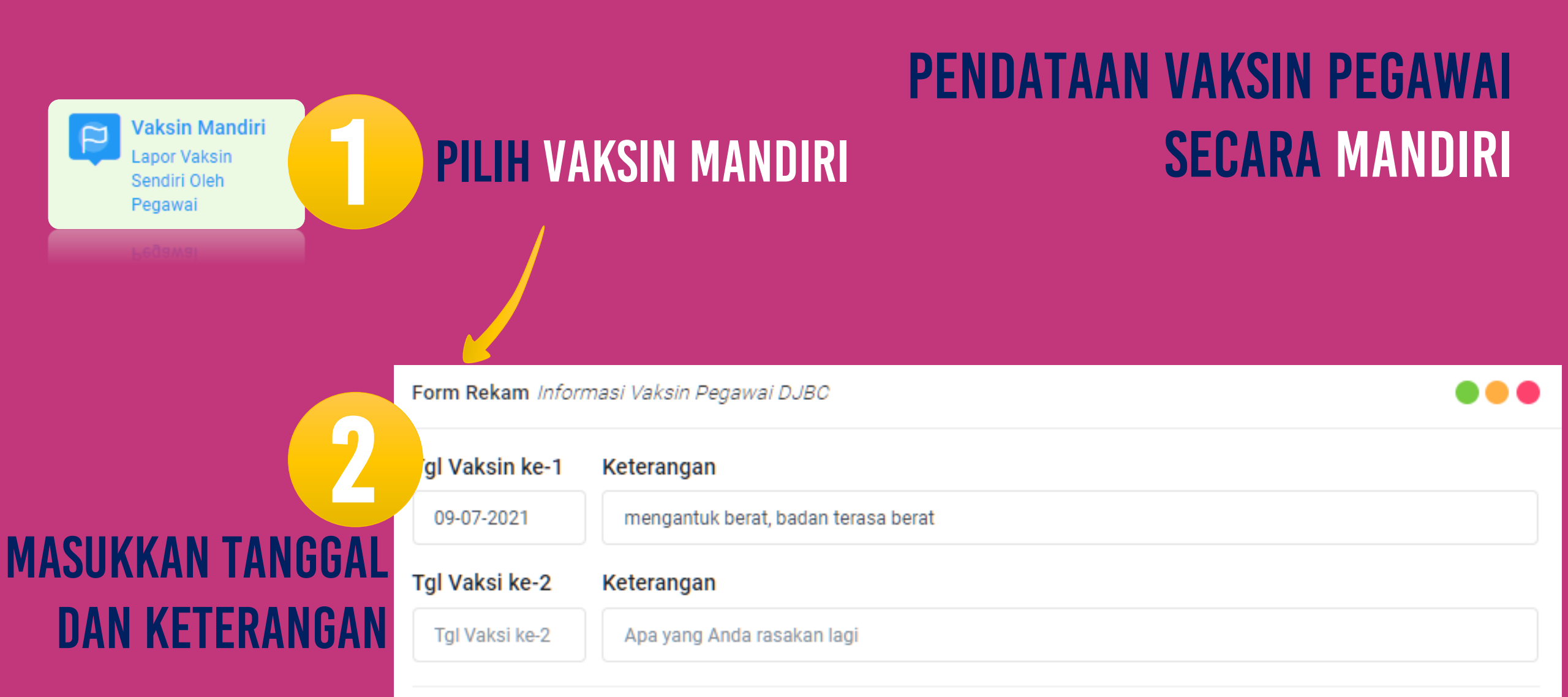

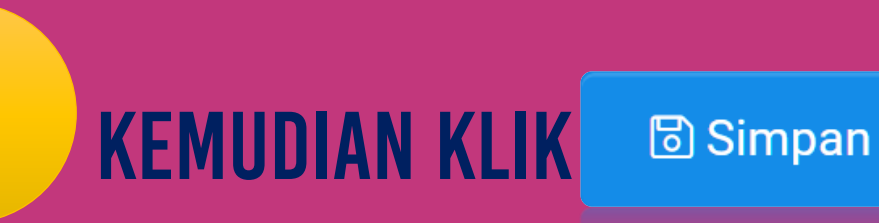

 $\simeq$ 

Pegawai

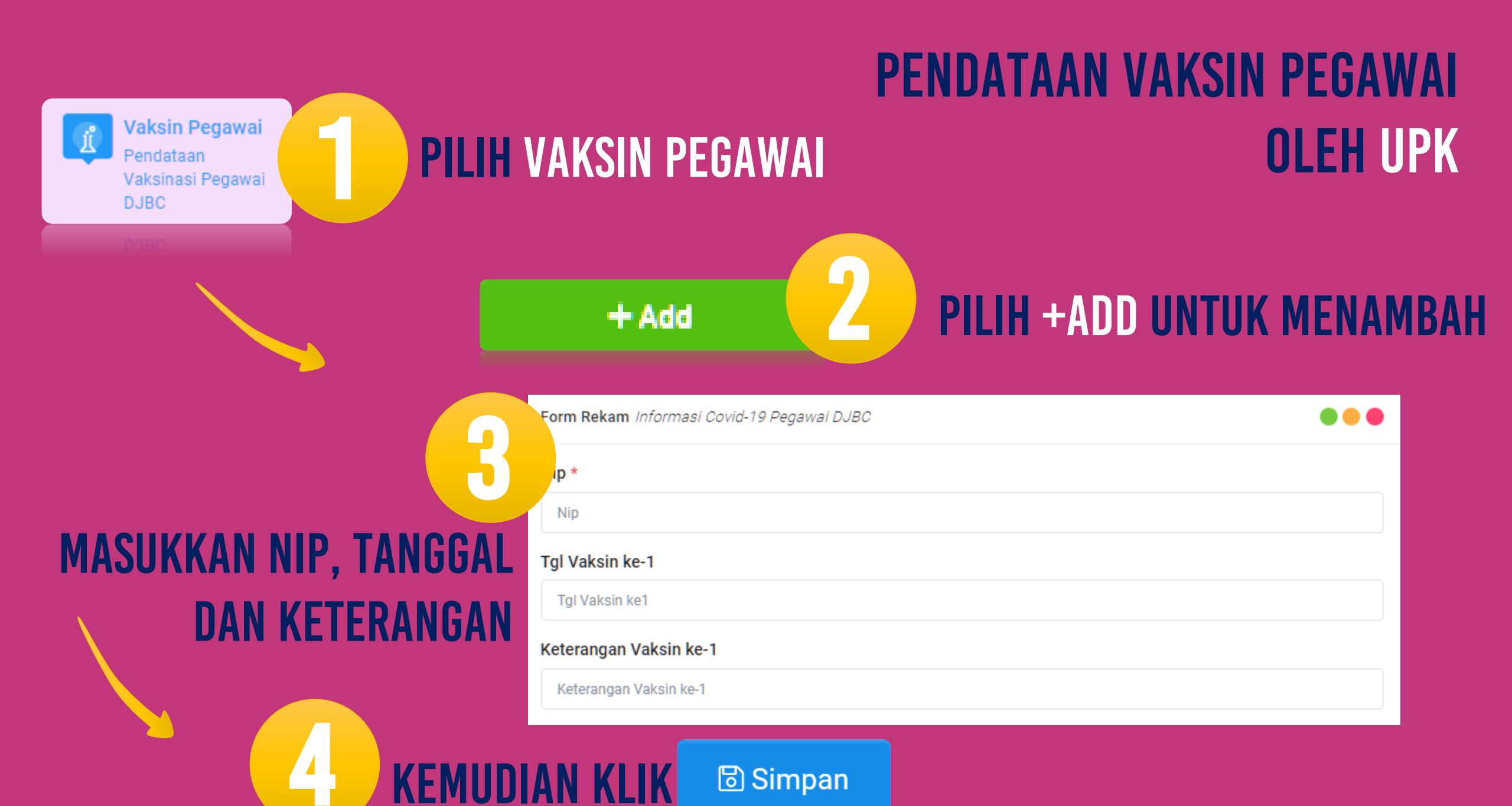

## PENDATAAN VAKSIN PEGAWAI Oleh upk

| # | KANTOR                    | NIP                | NAMA  | VAKSIN KE-<br>1 | KETERANGAN                                           |
|---|---------------------------|--------------------|-------|-----------------|------------------------------------------------------|
| 1 | KANWIL DJBC JAWA<br>BARAT | 19920xxxxxxxxxxxxx | Rxxxx | 09-03-2021      | tidak ada gejala                                     |
| 2 | KANWIL DJBC JAWA<br>BARAT | 19840xxxxxxxxxxxxx | Lxxxx | 01-03-2021      | badan terasa pegal pada hari kedua setelah<br>vaksin |

**INFORMASI PEREKAMAN AKAN MUNCUL DALAM DAFTAR** 

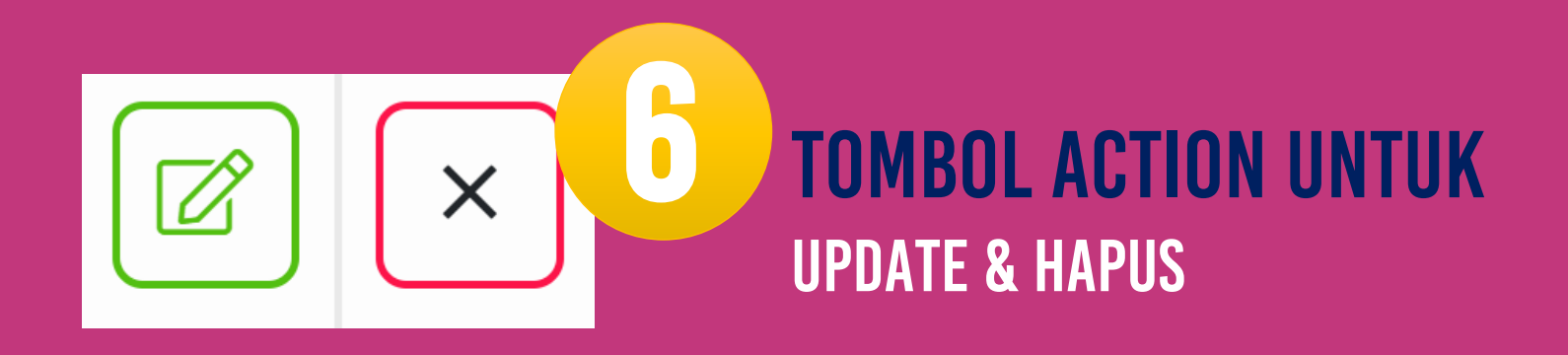

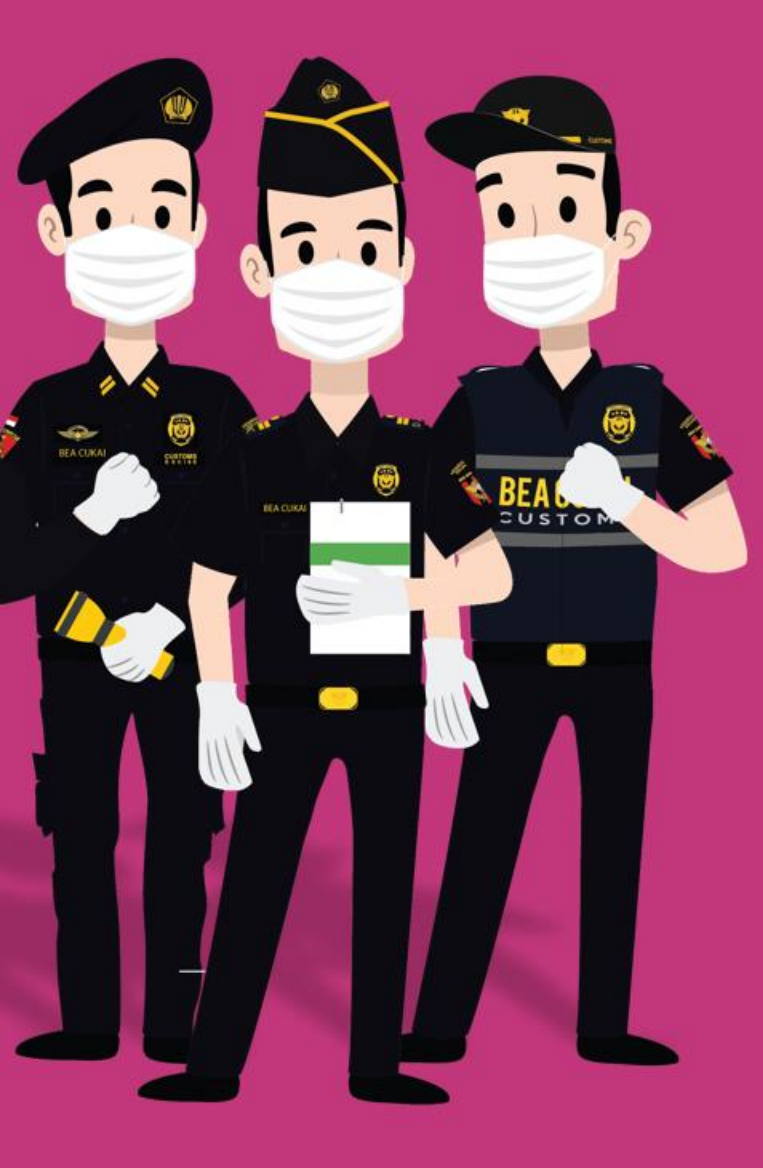

# TERIMA KASIH

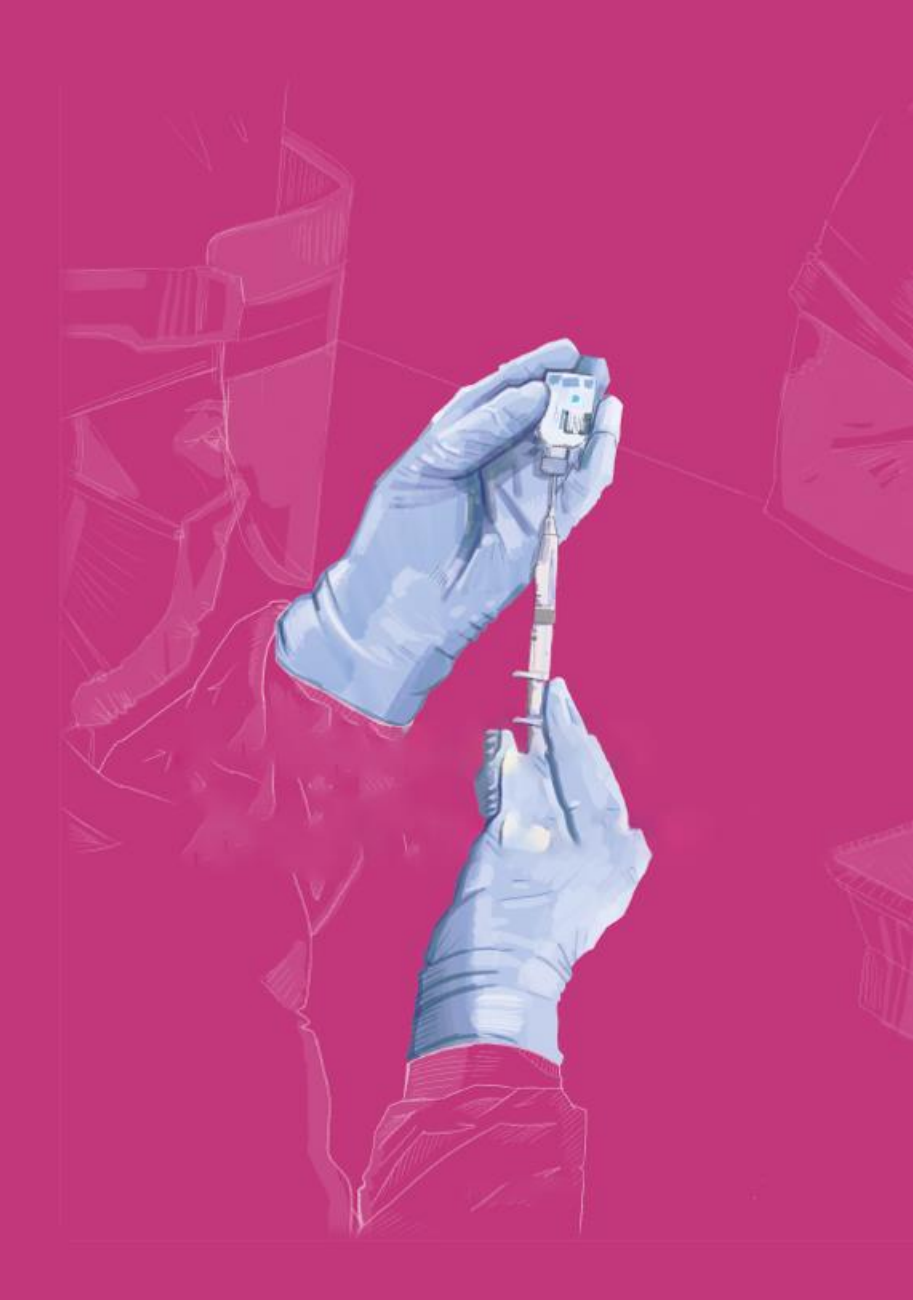